# RV320 및 RV325 VPN Router Series에서 DNS(Domain Name System) 로컬 데이터베이스 관리

### 목표

DNS(Domain Name System)는 도메인 이름을 IP 주소로 변환하는 데 사용됩니다.DNS 로컬 데이터베이스를 사용하면 라우터가 일반적으로 사용되는 도메인 이름에 대한 로컬 DNS 서버 역할을 할 수 있습니다.로컬 데이터베이스를 사용하면 외부 DNS 서버보다 빠르게 IP 주소를 찾을 수 있습니다.요청한 도메인 이름이 로컬 데이터베이스에서 발견되지 않으면 요청이 WAN 설정 페이지에 구성된 DNS 서버로 전달됩니다.

**참고:**라우터를 로컬 DNS 서버로 사용하여 도메인 이름을 IP 주소로 더 빠르게 변환하려면 PC(클라이언트 디바이스)에서 라우터를 DNS 서버로 사용하도록 구성해야 합니다.

이 문서에서는 RV32x VPN Router Series에서 DNS 로컬 데이터베이스를 관리하는 방법에 대해 설명합니다.

# 적용 가능한 디바이스

·RV320 Dual WAN VPN Router · RV325 Gigabit Dual WAN VPN Router

### 소프트웨어 버전

·v1.1.0.09

# DNS 로컬 데이터베이스 관리

1단계. 웹 구성 유틸리티에 로그인하고 DHCP **> DNS Local Database를** 선택합니다.DNS *Local Database* 페이지가 열립니다.

| DNS Local Database                  |            |
|-------------------------------------|------------|
| DNS Local Database Table            |            |
| Host Name                           | IP Address |
| 0 results found!<br>Add Edit Delete |            |
| Save Cancel                         |            |

| NS Local Database Table |            |
|-------------------------|------------|
| Host Name               | IP Address |
| results found!          |            |
| Add Edit Delete         |            |

2단계. IPv4와 IPv6 간에 적절한 서비스를 선택하고 해당 탭을 클릭합니다.

·IPv4 — IPv4(Internet Protocol Version 4)는 최대 4,294,967,296개의 주소를 지원할 수 있는 32비트 인터넷 프로토콜입니다.

·IPv6 — IPv6(Internet Protocol Version 6)는 IPv4보다 많은 주소를 지원할 수 있는 128비트 인터넷 프로토콜입니다.

#### DNS 로컬 데이터베이스에 항목 추가

| DNS Local Database                  |            |
|-------------------------------------|------------|
| IPv4 IPv6                           |            |
| DNS Local Database Table            |            |
| Host Name                           | IP Address |
| 0 results found!<br>Add Edit Delete |            |
| Save Cancel                         |            |

1단계. Add(추가)를 클릭하여 새 도메인 이름과 IP 주소를 데이터베이스에 추가합니다.새 행 이 추가됩니다.

| DNS Local Database       |            |
|--------------------------|------------|
| IPv4 IPv6                |            |
| DNS Local Database Table |            |
| Host Name                | IP Address |
|                          |            |
| Add Edit Delete          |            |
|                          |            |
| Save Cancel              |            |

| DNS Local Database       |             |
|--------------------------|-------------|
| IPv4 IPv6                |             |
| DNS Local Database Table |             |
| Host Name                | IP Address  |
| host1                    | 192.178.2.3 |
| Add Edit Delete          |             |
|                          |             |
| Save Cancel              |             |

2단계. Host Name 필드에 도메인 이름을 입력합니다.

3단계. IP Address 필드에 도메인 이름의 IP 주소를 입력합니다.

4단계. 저장을 클릭하여 설정을 저장합니다.

DNS 로컬 데이터베이스의 항목 편집

| DNS Local Database       |             |  |
|--------------------------|-------------|--|
| IPv4 IPv6                |             |  |
| DNS Local Database Table |             |  |
| Host Name                | IP Address  |  |
| host1                    | 192.178.2.3 |  |
| ✓ host2                  | 192.168.2.5 |  |
| host3                    | 192.3.4.1   |  |
| Add Edit Delete          |             |  |
| Save Cancel              |             |  |

1단계. 수정할 호스트 이름 옆의 확인란을 선택합니다.

| DNS Local Database       |             |
|--------------------------|-------------|
| DNS Local Database Table |             |
| Host Name                | IP Address  |
| host1                    | 192.178.2.3 |
| host2                    | 192.168.4.9 |
| host3                    | 192.3.4.1   |
| Add Edit Delete          |             |
| Save Cancel              |             |

2단계. Edit(수정)를 클릭하고 적절한 필드를 변경합니다.

4단계. 저장을 클릭하여 설정을 저장합니다.

#### DNS 로컬 데이터베이스에서 항목 삭제

| DNS Local Database       |             |
|--------------------------|-------------|
| DNS Local Database Table |             |
| Host Name                | IP Address  |
| host1                    | 192.178.2.3 |
| host2                    | 192.168.4.9 |
| ✓ host3                  | 192.3.4.1   |
| Add Edit Delete          |             |
| Save Cancel              |             |

1단계. 삭제할 호스트 이름 옆의 확인란을 선택합니다.

2단계. **삭제**를 클릭하여 항목을 제거합니다.

4단계. 저장을 클릭하여 설정을 저장합니다.